**Broome County** 

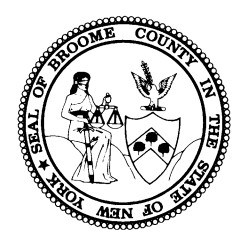

### **Adult Single Point of Access**

# (A-SPOA)

## Instructions

for

**APPLICATION** 

This document provides item-by-item descriptions of information needed to

successfully complete the A-SPOA Application.

This document is best suited for Adobe Acrobat Reader.

Download here: https://get.adobe.com/reader/

Use TAB button to toggle forward through Application. Use SHIFT + TAB to toggle backwards.

#### Broome County Adult Single Point of Access (A-SPOA) – APPLICATION Instructions

#### **PURPOSE:**

Broome County Adult Single Point of Access (A-SPOA) provides access to high-intensity mental health services, to better integrate medical and behavioral health, and improve overall quality of care.

To ensure timely processing of referrals, this document provides itemized guidance to assist referral sources to complete the A-SPOA Application.

#### SECTION 1 – APPLICANT INFORMATION Item No. Item Description Enter the full, legal name of the applicant. 1. Full Name [LAST Name, FIRST Name] Enter the applicant's Date of Birth 2. Date of Birth [MM/DD/YYYY] Gender Identity refers to the gender the applicant identifies as currently, 3. Gender Identity not the sex assigned at birth. Select either Yes or No. If "yes", continue to 7. If "no", continue to 6. 4. **Currently Homeless** Select which type of residence best describes the applicant's current living 5. Current Residence situation. Enter street address where the applicant primarily resides. **Physical Address** 6. If different from the physical address, enter the mailing address where 7. Mailing Address applicant receives mail. Enter the current and active phone number for the applicant to be 8. Phone contacted [(area code) xxx-xxxx] Enter the primary language the applicant uses to communicate. 9. Primary Language [Enter text] of Primary Language. Click to indicate if the applicant is a veteran. 10. Veteran $[\Box Yes or \Box No]$ Check the box to indicate the amount and type of income the applicant Financial Status/Income 11. Status currently is receiving. Check all that apply. Check the box to indicate the type of health insurance the applicant currently receives. Enter the Medicaid CIN number and/or the Medicare Health Insurance 12. identification number in the text box to the right of the selection(s), if applicable. Check all that apply. Check the box of the ethnicity of the applicant by checking the box to the 13. Ethnicity left of the selection(s) that apply. You may make more than one selection. Click the box next to the [ $\square$ Yes or $\square$ No] selection. If yes, please enter the 14. **Current Rep Payee** first and last name of the rep payee in the text box. [If so, who?] Enter the [Last Name, First Name] and phone number [(area code) xxx-xxxx] of the

emergency. Enter a brief description stating the reason the applicant is seeking the Applicant's Reason for Referral requested services.

person who may be contacted in the event of a medical or mental health

15.

16.

**Emergency Contact** 

### Broome County Adult Single Point of Access (A-SPOA) – APPLICATION Instructions

| SECTION 2 – REFERRER'S INFORMATION |                                                              |                                                                                                    |  |  |
|------------------------------------|--------------------------------------------------------------|----------------------------------------------------------------------------------------------------|--|--|
| Item No.                           | Item                                                         | Description                                                                                                    |  |  |
| 17.                                | Referrer Name                                                | Enter the name of the person making the referral.<br>[LAST Name, FIRST Name]                                                                       |  |  |
| 18.                                | Title                                                        | Enter the title of the person making the referral.<br>[Title] – i.e. Case Manager                                                                  |  |  |
|                                    | Agency/Program                                               | Enter the agency the referral source works for, including the specific                                                                             |  |  |
| 19.                                |                                                              | program as applicable.                                                                                                    |  |  |
|                                    |                                                              | [Name of Agency/Program] - i.e. Broome County Mental Health<br>Department/SPOA Program                                                             |  |  |
| 20.                                | Referrer Mailing Address                                     | Enter the mailing address of the referral source.                                                                                                  |  |  |
| 21.                                | Referrer Email                                               | Enter the email address of the referral source.                                                                                                    |  |  |
| 22.                                | Referrer Phone                                               | Enter the phone number where the referral source can be reached.<br>[(xxx) xxx – xxxx]                                                             |  |  |
| 23.                                | Referrer Fax                                                 | Enter the fax number where the referral source can receive a fax.<br>[(xxx) xxx – xxxx]                                                            |  |  |
| 24.                                | Reason for Referral                                          | Enter a brief description as to why the referral source is making this referral for the applicant.                                                 |  |  |
| SECTION                            | 3 – DIAGNOSTIC AND CUF                                       | RENT TREATMENT INFORMATION                                                                                                    |  |  |
| Item No.                           | Item                                                         | Description                                                                                                    |  |  |
| Be advi                            | ised this section repeats itself to                          | capture information for different caregivers who may have different contact information.                                                           |  |  |
|                                    | Diagnosis (es) (Mental                                       | Enter the current and historic diagnosis (es) of the applicant including:                                                                          |  |  |
| 25.                                | Health, Substance Use<br>Disorder, Medical,<br>Intellectual) | Mental Health, Substance Use Disorder(s), Medical and/or Intellectual. [i.e. Major Depressive Disorder, Schizophrenia, Alcohol Use Disorder, etc.] |  |  |
|                                    |                                                              | Enter the name and contact information of the provider currently                                                                                   |  |  |
| 26.                                | Current Mental Health                                        | providing mental health treatment to the applicant.                                                                                                |  |  |
|                                    | Treatment Provider(s)                                        | If not applicable, choose [None/Not Applicable]                                                                                                    |  |  |
|                                    | Current Substance Use                                        | Enter the name and contact information of the provider currently                                                                                   |  |  |
| 27.                                |                                                              | providing treatment for substance use disorder(s) to the applicant.                                                                                |  |  |
|                                    |                                                              | If not applicable, choose [None/Not Applicable]                                                                                                    |  |  |
| SECTION                            | 4 – OTHER SERVICE PROV                                       | IDERS                                                                                                    |  |  |
| Item No.                           | Item                                                         | Description                                                                                                    |  |  |
|                                    |                                                              | Enter the name and contact information for the primary care provider for                                                                           |  |  |
| 28.                                | Primary Care Physician                                       | the applicant.                                                                                                    |  |  |
|                                    |                                                              | If not applicable, choose [None/Not Applicable]                                                                                                    |  |  |
|                                    | Current Care<br>Management Services                          | Enter the name and contact information for the current care management                                                                             |  |  |
| 29.                                |                                                              | provider for the applicant.                                                                                                    |  |  |
| SECTION                            |                                                              | If not applicable, choose [None/Not Applicable]                                                                                                    |  |  |
|                                    |                                                              | Description                                                                                                    |  |  |
| item No.                           |                                                              | Choose all current and historic items that apply                                                                                                   |  |  |
| 30.                                | Check all that apply                                         | For any items checked, please provide details ( <i>dates, brief explanation, etc.</i> ).                                                           |  |  |
|                                    |                                                              | Check the box to indicate if the applicant is a Current AOT Order Recipient                                                                        |  |  |
| 31.                                | Assisted Outpatient                                          | Check the box to indicate if the applicant is an AOT Candidate (in process).                                                                       |  |  |
|                                    |                                                              |                                                                                                    |  |  |

| SECTION 6 – CRIMINAL JUSTICE STATUS |                                             |                                                                                                    |  |  |
|-------------------------------------|---------------------------------------------|----------------------------------------------------------------------------------------------------|--|--|
| Item No.                            | ltem                                        | Description                                                                                                    |  |  |
| 32.                                 | Indicate any current - or<br>past - history | Check the box next to the response that describes the applicant's current<br>and/or past criminal justice status. Please indicate both past and present<br>history in your selections.<br>For any items checked, please provide details ( <i>dates, brief explanation, etc.</i> ). |  |  |

### **SECTION 7 – TREATMENT HISTORY**

| Item No. | Item                                                                       | Description                                                           |
|----------|----------------------------------------------------------------------------|-----------------------------------------------------------------------|
| 33.      | Mental Health Treatment                                                    | Enter any inpatient and/or outpatient mental health treatment history |
|          |                                                                            | including dates and facility names.                                   |
|          |                                                                            | If not applicable, click the box next to [None/Not Applicable]        |
| 34.      | Substance Use<br>Treatment                                                 | Enter any inpatient and/or outpatient substance use treatment history |
|          |                                                                            | including dates and facility names                                    |
|          |                                                                            | If not applicable, click the box next to [None/Not Applicable]        |
| 35.      | Number of Emergency<br>Department visits in 12<br>months prior to referral | Enter the number of instances the applicant has been to the Emergency |
|          |                                                                            | Department for either medical or psychiatric reasons in the 12 months |
|          |                                                                            | prior to the referral.                                                |

#### SECTION 8 – ADDITIONAL INFORMATION

| Item No. | Item                    | Description                                                      |
|----------|-------------------------|------------------------------------------------------------------|
| 36.      | Please include any      | Enter any additional information that should be included in this |
|          | additional information  | application that was not otherwise requested.                    |
|          | not otherwise requested |                                                                  |

#### SECTION 9 – CARE MANAGEMENT SERVICE SELECTION

- Medicaid Health Home & Health Home Plus
- Non-Medicaid Care Management

| Item No. | Item                                    | Description                                                                    |
|----------|-----------------------------------------|--------------------------------------------------------------------------------|
| 37.      | What does Care                          | A brief description of Care Management services is provided.                   |
|          | Management do for you?                  |                                                                                |
| 38.      | Do I qualify?                           | A brief description of Care Management eligibility is provided along with a    |
|          |                                         | link for more detailed information regarding eligibility.                      |
| 39.      |                                         | Select ONE, if Applicable – select the circle next to the Non-Medicaid Care    |
|          | Medicaid Care                           | Management Agency the applicant would prefer to enroll.                        |
|          | Management Options                      | <i>Please note:</i> this is not a guarantee of placement with a chosen agency. |
|          |                                         | Factors such as capacity and waitlist may alter this selection.                |
| 40.      | Non-Medicaid Care<br>Management Options | Select ONE, if Applicable – select the circle next to the Non-Medicaid Care    |
|          |                                         | Management Agency the applicant would prefer to enroll.                        |
|          |                                         | <i>Please note:</i> this is not a guarantee of placement with a chosen agency. |
|          |                                         | Factors such as capacity and waitlist may alter this selection.                |
|          |                                         | If not applicable, click the box next to [None/Not Applicable]                 |

#### **SUBMISSION & REVIEW**

- Submit completed *Application* and *Universal Consent for Release of Information* to: <u>AdultSPOA@BroomeCountyNY.gov</u>
- To ensure timely access to SPOA services, the *Application* should be submitted as completely and correctly as practicable. A-SPOA will contact the referral source for clarification and/or corrections as necessary.

#### For questions, please contact:

Broome County Adult SPOA Broome County Mental Health Department 501 Reynolds Road Johnson City, NY 13790 Phone: (607) 778-1119 Fax: (607) 778-6189 Email: <u>AdultSPOA@BroomeCountyNY.gov</u> Website: <u>www.gobroomecounty.com/mh/SPOA</u>

End of Document